# Brukerstøtte Dokumentasjon for

undervisningsrommet

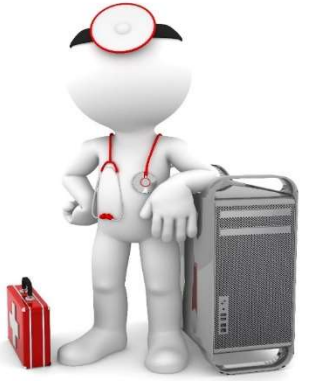

Navn Seminarrom 3B

Bygning Ulrike Pihls hus

Romnr 302A01

Her har UiB serviceansvar for det tekniske AV-oppsettet

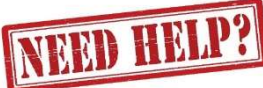

## **UiB IT-assistent**

Auditoriestøtte (Man-fre: 0800-1800)

Driften UiB

Lys/strøm etc.

Vekter

Hendelser som involverer vold/trusler

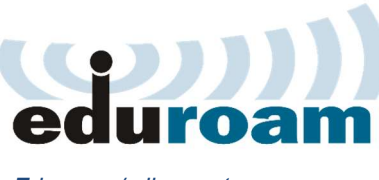

Eduroam / uib-guest

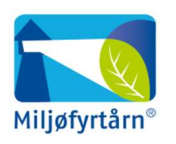

UNIVERSITETET I BERGEN

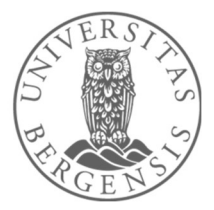

555 89187 Eventuelt sak via hjelp.uib.no

## 555 89310

## 555 88081

### Komme i gang med undervisningen i Seminarrom på U-Pihl

|                                    | 282A01<br>05/07/2022 06:26:03      |
|------------------------------------|------------------------------------|
| Kortvegg<br>Laptop HDMI<br>Trådløs | Langvegg<br>Laptop HDMI<br>Trådløs |
| S                                  | ikjermer                           |

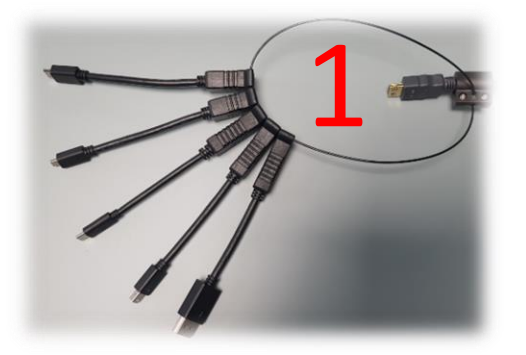

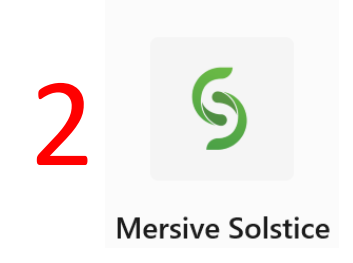

#### To måter å koble til bærbar datamaskin:

- 1. Koble til ved hjelp av **HDMI kabel**, eventuelt en av overgangene. Trykk på **«Laptop HDMI»**
- 2. Koble til ved hjelp av **trådløs tilkobling**. Trykk på **«Trådløs»**. Følg instruksjoner på skjerm. (Last ned appen **Mersive Solstice**.)

Skjermene på «Kortvegg» og «Langvegg» slår seg på etter hvert som du velger ønsket tilkobling.

Til høyre har du en **volumkontroll** for å styre lyden for skjermene (3). Lyden må også være skrudd opp på pc for å få lyd.

#### Husk å slå av skjermene når du er ferdig med undervisningen!

Enkleste måte er å trykke på den røde knappen «Slå av alle skjermer» (4)

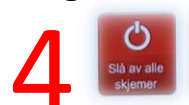

#### Endre mellom «Duplicate» og «Extend» visning

For å velge mellom **«Duplicate»** og **«Extend»** holder du inne **«Windowstast»** mens du trykker gjentatte ganger på **«P»**.

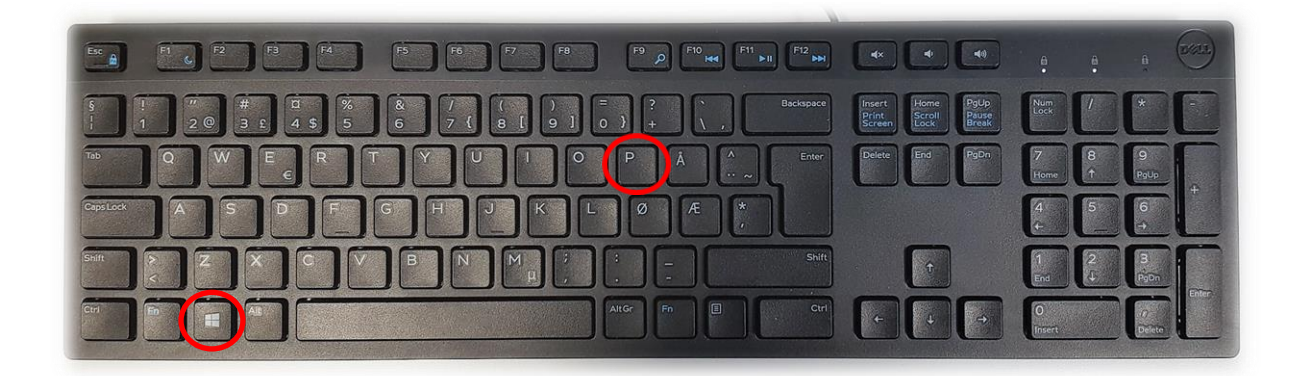

Velger en «Duplicate» viser du samme bilde på PC-skjerm som projektor

Velger en «Extend» vil du vise forskjellig bilde på PC-skjerm og projektor.

Fordelen med **«Extend»** er at du i en **PowerPointpresentasjon** kan se egne

notater og neste slide på **PC-skjermen** uten at dette blir synlig for **publikum** (projektor)

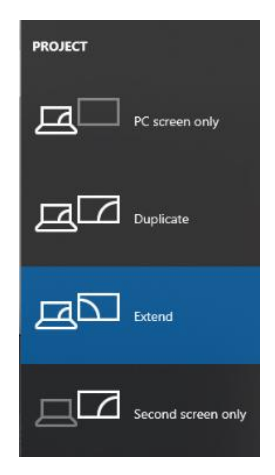

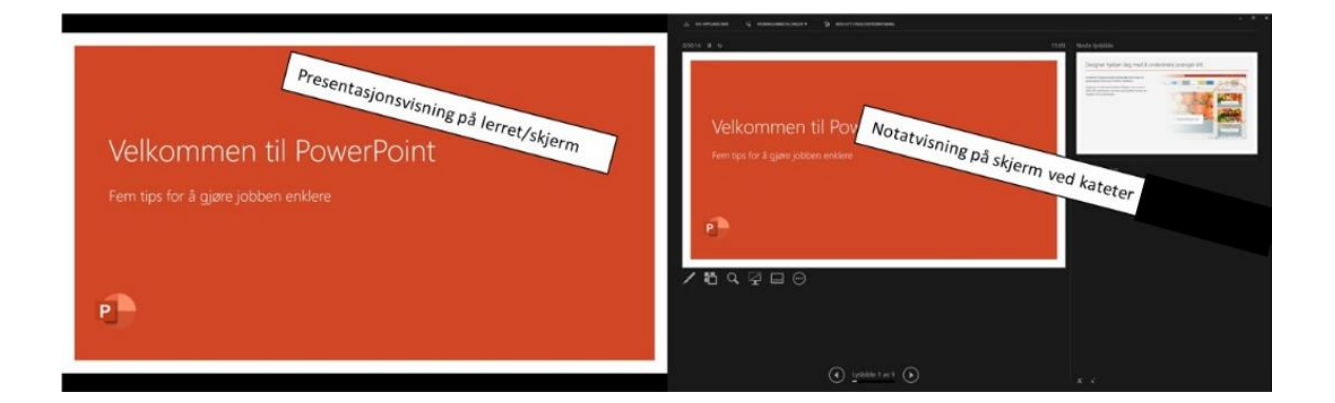